# Access to Sprout using SAW

Access to Sprout now requires a SAW Account be created prior to accessing the system. If you already have an SAW Account, you may choose to connect it to your Sprout account and use it to log in to Sprout. You can also create a new and separate SAW account that you connect to your Sprout account and use for logging in to Sprout.

| Course Icons | You will see some symbols appear throughout this course. These icons are used to |
|--------------|----------------------------------------------------------------------------------|
|              | indicate the following:                                                          |

| lcon        | Function                                                                                                    |
|-------------|----------------------------------------------------------------------------------------------------|
|             | This will be covered in more detail later in the course.                                                               |
|             | FYI – Helpful information related to Accessing Sprout via SAW.                                                         |
| $\bigwedge$ | Best Practice – This is a technique that through our experience has been shown to be the most effective and efficient. |

- **Objectives** Assist Users in setting up account to access Sprout via Secure Access Washington (SAW).
  - Understand activation process
  - Setup Secure Access Washington Account (SAW)
  - Provider Portal Registration
  - Multi-Factor Authentication (MFA)

Have an<br/>existingYou may already have a personal SAW account, if so, you may use your existing SAW<br/>account and simply by logging in from Sprout and entering your SAW Username and<br/>Password.SAW<br/>Account?Follow the instructions below to ensure that your registration is completed<br/>successfully. Even if you are familiar with SAW it is important that you read through

Account these instructions. It will be easiest if you allow yourself enough time (10-15 minutes) to complete the process in one sitting.

To Begin: Select: SecureAccess Washington

Or Enter: https://secureaccess.wa.gov in browser

### Login Page displays

| $\leftarrow \rightarrow \ \ \bigcirc \ \ \textcircled{a}  \  \  \  \  \  \  \  \  \  \  \  \  \$ | lo 10 12                                              |
|--------------------------------------------------------------------------------------------------|-------------------------------------------------------|
| A THE STATE CAN A SHARE                                                                          | <b>WELCOME</b><br>to your login for Washington state. |
| B Secure Access<br>Washington                                                                    | SIGN UPI GET HELP TIPS ON                             |
| LOGIN<br>USERNAME<br>PASSWORD<br>SUBMIT<br>Forgot your usermanne?   Forgot your passw            | ON BEHALF OF<br>WASHINGTON<br>STATE<br>AGENCIES       |

1. Select Sign Up

Sign Up or Registration page displays

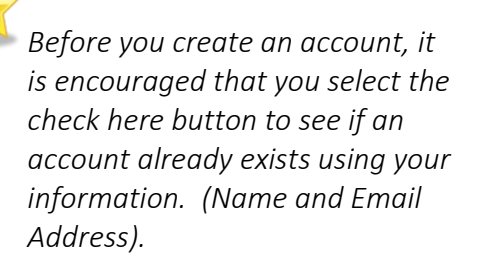

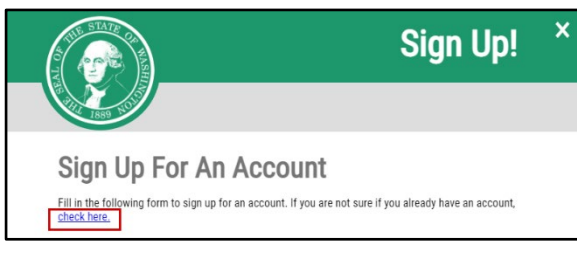

1. Select check here

Username Reminder box displays

- 1. Enter YOUR EMAIL
- 2. Check I'm not a robot
- 3. Complete CAPTCHA
- 4. Select SEND

If an account is found an email with username reminder will be sent to your email.

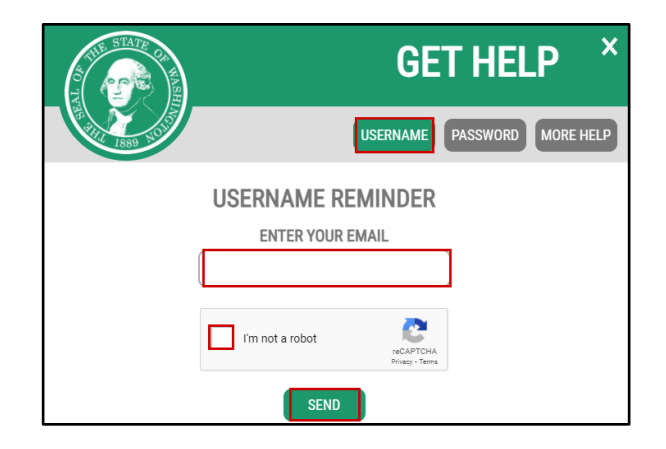

Once you have Username and if you don't remember your password select Password box. Following the same steps as above, an email will be sent to you that will walk you through the process of setting up a new password.

Password Reset Box displays

- 1. Enter YOUR USERNAME
- 2. Confirm YOUR EMAIL
- 3. Check I'm not a robot
- 4. Complete CAPTCHA
- 5. Select SEND

You may have multiple usernames for the same email address, make sure to use the correct username.

| ALL STATE OF                           | GET HELP ×                  |
|----------------------------------------|-----------------------------|
| 1000 1000 1000 1000 1000 1000 1000 100 | USERNAME PASSWORD MORE HELP |
|                                        | PASSWORD RESET              |
|                                        | ENTER YOUR USERNAME         |
|                                        |                             |
|                                        | CONFIRM YOUR EMAIL          |
|                                        |                             |
|                                        | I'm not a robot             |
|                                        | RESET                       |

If NO account exists using your email address the system displays

| THE STATE CR. KARE                                | GET HELP ×                                                                                    |
|---------------------------------------------------|-----------------------------------------------------------------------------------------------|
| 1880 X 193                                        | USERNAME PASSWORD MORE HELP                                                                   |
| The email address entered was not<br><u>accol</u> | found in our system. Would you like to <u>create a new</u><br>I <u>nt</u> using that address? |

1. Select create a new account hyperlink

Returns to the Sign Up for An Account page

## Personal Information

- 1. Enter First Name
- 2. Enter Last Name
- 3. Enter Primary Email

#### Contact Information for Security

(Optional)

- 1. Enter Additional Email Address
- 2. Enter Mobile Phone Number

Adding optional information can save you from losing access to your account.

| Fill in the follow<br>check here.                                                            | ing form to sign up for an account. If you are not sure if you already have an ac                                                                                                    |
|----------------------------------------------------------------------------------------------|----------------------------------------------------------------------------------------------------|
| Persona                                                                                      | I Information                                                                                                    |
| First Name                                                                                   |                                                                                                    |
|                                                                                              |                                                                                                    |
| Last Name                                                                                    |                                                                                                    |
| Last Name                                                                                    |                                                                                                    |
|                                                                                              |                                                                                                    |
|                                                                                              |                                                                                                    |
| Primary Ema                                                                                  | d                                                                                                    |
| Primary Ema                                                                                  | <i>.</i>                                                                                                    |
| Primary Ema                                                                                  | di                                                                                                    |
| Contact                                                                                      | Information For Security (Optional)                                                                                                    |
| Contact Provide addition                                                                     | Information For Security (Optional)                                                                                                    |
| Contact Provide addition access to your a settings.                                          | Information For Security (Optional)<br>al contact information to receive security codes and reduce the chance of losing<br>cocount. You can add or edit additional contact information later in your SAW account                            |
| Primary Ema<br>Contact<br>Provide addition<br>access to your a<br>settings.<br>Additional Em | Information For Security (Optional)<br>al contact information to receive security codes and reduce the chance of losing<br>account. You can add or edit additional contact information later in your SAW account<br>nail Address (Optional) |
| Primary Ema<br>Contact<br>Provide addition<br>access to your a<br>settings.<br>Additional En | Information For Security (Optional)<br>al contact information to receive security codes and reduce the chance of losing<br>account. You can add or edit additional contact information later in your SAW account<br>nall Address (Optional) |
| Primary Ema Contact Provide addition access to your a settings. Additional En                | Information For Security (Optional)<br>al contact information to receive security codes and reduce the chance of losing<br>count. You can add or edit additional contact information later in your SAW account<br>nail Address (Optional)   |

#### Username and Password

- 1. Enter Username
- 2. Enter Password
- 3. Confirm Password
- 4. Check **I'm not a robot**
- 5. Complete CAPTCHA
- 6. Select Create my account

| Username           |   |  |
|--------------------|---|--|
|                    |   |  |
| Password           |   |  |
|                    |   |  |
| Confirm Decomposed |   |  |
| Connirm Password   |   |  |
|                    |   |  |
| I'm not a robot    | 2 |  |
|                    |   |  |

Popup displays

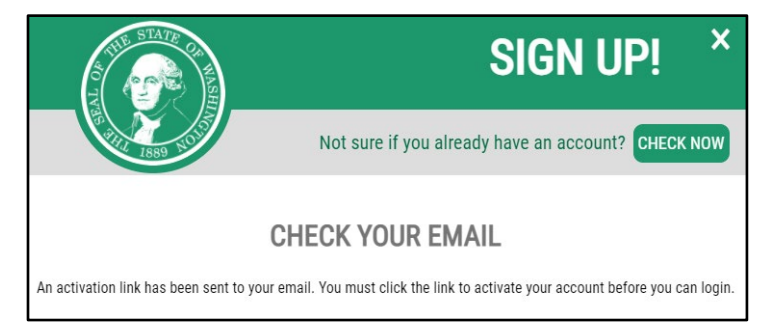

 

 Activating Your
 Open Email service (for email address entered during Registration)

 Account
 secureaccess@cts.wa.gov

 SecureAccess Washington : Welcome to SecureAccess Washington You are almost finished,
 1

12:20 PM

1. Open Email Account and locate email sent by secure access

#### Email displays

| E 5 C 🕈 V = SecureAccess Washington : Welcome to SecureAccess Washington - Message (Plain Text)                                                                                                    | æ                 | - |  |  |  |
|----------------------------------------------------------------------------------------------------|-------------------|---|--|--|--|
| File     Message     Felp     Fell me what you want to do       Image: Second Second Secon | Q<br>Zoom<br>Zoom |   |  |  |  |
| SecureAccess Washington : Welcome to SecureAccess Washington                                                                                                    |                   |   |  |  |  |
| You are almost finished,                                                                                                    |                   |   |  |  |  |
| Thank you for signing up with Secure Access Washington.                                                                                                    |                   |   |  |  |  |
| Your username is: ABC123                                                                                                    |                   |   |  |  |  |
| To activate your account, please click: https://secureaccess.wa.gov/public/saw/pub/regConfirm.do?s=76937&userid= ABC123                                                                                                    |                   |   |  |  |  |
| For questions or concerns about your SecureAccess Washington account, please visit https://secureaccess.wa.gov/public/saw/pub/help.do                                                                                                    |                   |   |  |  |  |
| Thank you,<br>The Secure Access Washington Team                                                                                                    |                   |   |  |  |  |

1. Select Link in email to activate account

1. Select LOGIN

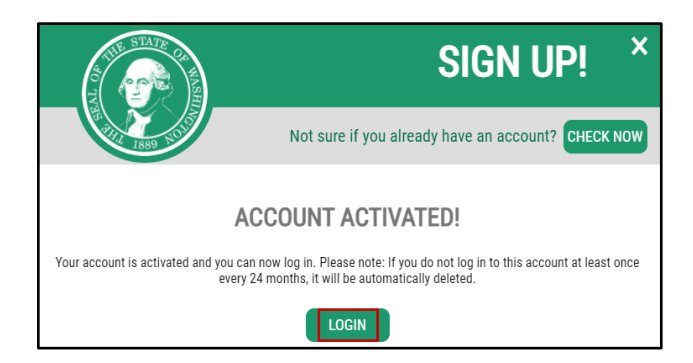

Log out of SAW now that your account has been created.

| 1        |                                                                 |                                                                                                    |
|----------|-----------------------------------------------------------------|----------------------------------------------------------------------------------------------------|
| Log Into | Launch Sprout or go to:                                         | prout                                                                                                    |
| SAW      | https://www.sproutservices.org                                  | ecting Youth &<br>lies to Social Services                                                                                                    |
|          | 1. Select DCYF Contracted Service<br>Provider or Tribal Partner | Welcome to Sprout!<br>DCYF Contracted Service Provider or<br>Tribal Partner<br>DCYF Employee<br>New to Sprout? Request an account:<br>DCYF Contracted Service Provider or<br>Tribal Partner<br>DCYF Employee |
|          | SAW Login Page displays                                         | Your login for Washington state.                                                                                                    |
|          | 1. Enter USERNAME                                               | SIGN LIPI GET HELP TIPS OFF                                                                                                    |
|          | 2. Enter <b>PASSWORD</b>                                        |                                                                                                    |
|          | 3. Select SUBMIT                                                | USERNAME                                                                                                    |
|          | Make sure to enter your SAW (not your                           |                                                                                                    |
|          | Sprout) username and password. Your SAW                         |                                                                                                    |
|          | username may not be your email address.                         | SUBMIT                                                                                                    |
|          |                                                                 | Forgot your username?   Forgot your password?                                                                                                    |

Don't lose access to your account window may display

| Don't                                                         | lose access to your account                                                                                                    |                      |
|---------------------------------------------------------------|----------------------------------------------------------------------------------------------------|----------------------|
| Review your profile to add or<br>an authenticator application | r update a phone or email to avoid losing access to your account. You can a<br>- it is the fastest and most reliable way to receive Multi-Factor Authenticati | ilso add<br>ion code |
|                                                               | Review My Profile                                                                                                    |                      |
|                                                               | Set Up Authenticator                                                                                                    |                      |
|                                                               | Not Right Now                                                                                                    |                      |

1. Select Not Right Now

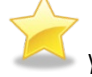

You may be given a prompt to review your profile or set up authenticator. These are completely optional. To save you time, we recommend choosing "not right now." You can set this up at a later time.

Multi-Factor Authentication (MFA) displays

Choose Method Section

- 1. Select **Email** or
- 2. Select Text message

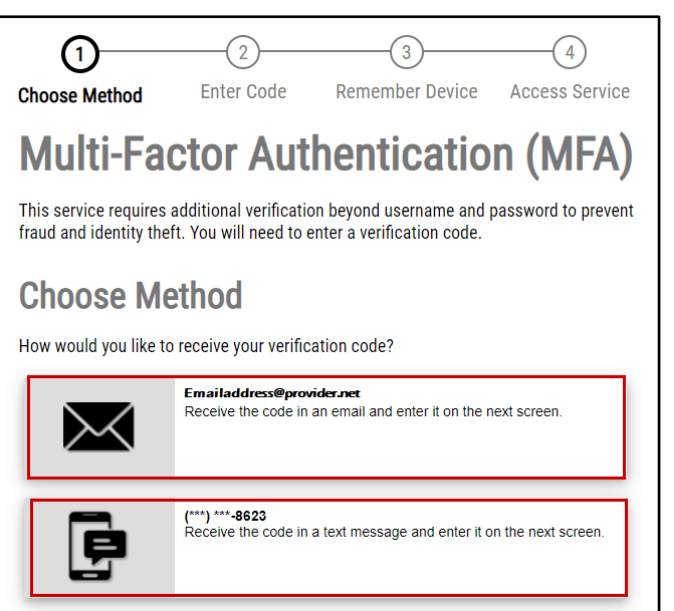

Verification Code will be sent to either your Email Address or Phone depending on your choice above.

- 1. Enter Verification Code provided in the email
- 2. Select Submit

| 1<br>Choose Method    | 2<br>Enter Code | 3<br>Remember Device | 4<br>Access Service |
|-----------------------|-----------------|----------------------|---------------------|
| Multi-Fac             | ctor Aut        | henticatio           | n (MFA)             |
| Enter Code            |                 |                      |                     |
| Please enter the code | sent            |                      |                     |
| 8988-                 |                 | Submit               |                     |
| Resend Code           |                 |                      |                     |
| Choose another method |                 |                      |                     |

#### Remember Device?

1. Select Submit

It is best to **NOT Select Yes** at this time.

| (1)<br>Choose Method Ente                         | 2<br>r Code Remem       | 3<br>Iber Device | 4<br>Access Service  |
|---------------------------------------------------|-------------------------|------------------|----------------------|
| Multi-Factor                                      | Authent                 | icatio           | n (MFA)              |
| Remember Dev                                      | ice?                    |                  |                      |
| Choose to remember this device verification code. | ce to reduce how often  | ı you are requir | ed to enter a        |
| If the device you are using is s device.          | hared or public, we rec | commend you d    | lo not remember this |
| Yes, remember my device                           | )                       |                  |                      |
| Submit                                            |                         |                  |                      |

Returns to Sprout Login Page

- 1. Enter E-Mail
- 2. Password: Enter Password
- 3. Select SIGN IN

You will only do this step one time to authenticate your access – meaning you will not need to remember your Sprout sign in information after entering it this last time.

| E-Mail           |         |
|------------------|---------|
| kligon@uw.edu    |         |
| Password §       |         |
|                  |         |
| FORGOT PASSWORD? | SIGN IN |

Sprout will display and account validation has been completed. Sprout is ready for use.

Continued<br/>Access to<br/>Sprout viaNow that a SAW Account has been created and validation for Sprout has been<br/>completed, you can now access Sprout via SAW by going to the Sprout Login page.SAWLaunch Sprout<br/>or go to:

https://www.sproutservices.org

Login in Page displays

1. Select DCYF Contracted Service Provider or Tribal Partner

| Connecting Youth &<br>Families to Social Services                                                            |
|----------------------------------------------------------------------------------------------------|
| Welcome to Sprout!                                                                                           |
| DCYF Contracted Service Provider or<br>Tribal Partner<br>DCYF Employee                                       |
| New to Sprout? Request an account:<br>DCYF Contracted Service Provider or<br>Tribal Partner<br>DCYF Employee |

Returns to SAW Login Page

- 1. Enter **USERNAME**
- 2. Enter **PASSWORD**
- 3. Select SUBMIT

| Your login for Washington state.              |  |  |  |  |
|-----------------------------------------------|--|--|--|--|
| SIGN UP! GET HELP TIPS OFF                    |  |  |  |  |
| LOGIN                                         |  |  |  |  |
| USERNAME                                      |  |  |  |  |
| PASSWORD                                      |  |  |  |  |
| SUBMIT                                        |  |  |  |  |
| Forgot your username?   Forgot your password? |  |  |  |  |

Choose Method Section

- 1. Select **Email** 
  - or
- 2. Select Text message

(2)(1) (3) (4) Enter Code Remember Device Access Service **Choose Method** Multi-Factor Authentication (MFA) This service requires additional verification beyond username and password to prevent fraud and identity theft. You will need to enter a verification code. **Choose Method** How would you like to receive your verification code? Emailaddress@provider.net Receive the code in an email and enter it on the next screen. (\*\*\*) \*\*\*-8623 Receive the code in a text message and enter it on the next screen.

Verification Code will be sent to either your Email Address or Phone depending on your choice above.

- 1. Enter Verification Code provided in the email
- 2. Select Submit

| Choose Method Enter Code          | 3 (4)<br>Remember Device Access Service |  |  |  |
|-----------------------------------|-----------------------------------------|--|--|--|
| Multi-Factor Authentication (MFA) |                                         |  |  |  |
| Enter Code                        |                                         |  |  |  |
| Please enter the code sent        |                                         |  |  |  |
| 8988-                             | Submit                                  |  |  |  |
| Resend Code                       |                                         |  |  |  |
| Choose another method             |                                         |  |  |  |

Remember Device?

1. Select Submit

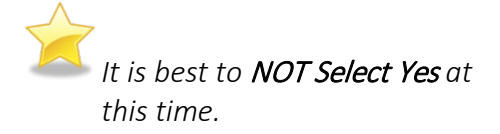

Complete MFA process

Sprout will now display

| 1<br>Choose Method                                                                                   | 2<br>Enter Code | 3<br>Remember Device | 4<br>Access Service |  |
|----------------------------------------------------------------------------------------------------|-----------------|----------------------|---------------------|--|
| Multi-Factor Authentication (MFA)                                                                    |                 |                      |                     |  |
| Remember Device?                                                                                     |                 |                      |                     |  |
| Choose to remember this device to reduce how often you are required to enter a<br>verification code. |                 |                      |                     |  |
| If the device you are using is shared or public, we recommend you do not remember this device.       |                 |                      |                     |  |
| Yes, remember my device                                                                              |                 |                      |                     |  |
| Submit                                                                                               |                 |                      |                     |  |